## INSTRUKCJA LOGOWANIA DO SIECI WI-FI PWSZ w Nysie

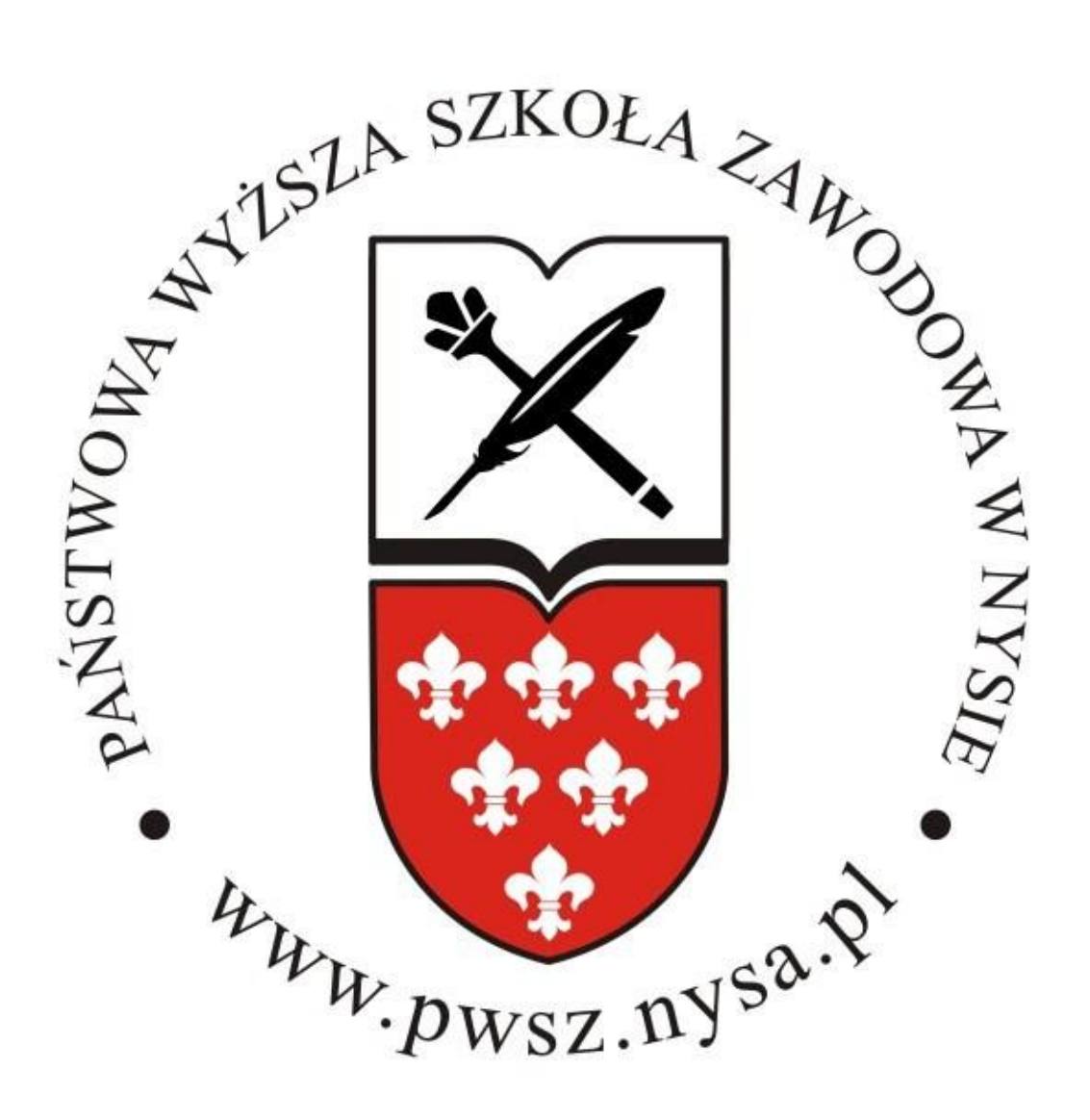

## SYSTEM OPERACYJNY Android

(Ice Cream Sandwich i Jelly Bean)

## Instrukcja obsługi instalacji certyfikatu do sieci Wi-Fi dla Android (Ice Cream Sandwich i Jelly Bean)

1. Należy za pomocą górnego paska narzędzi uruchomić "dane komórkowe/pakietowe".

UWAGA: wiąże się to z opłatą ustaloną przez Twojego operatora sieci.

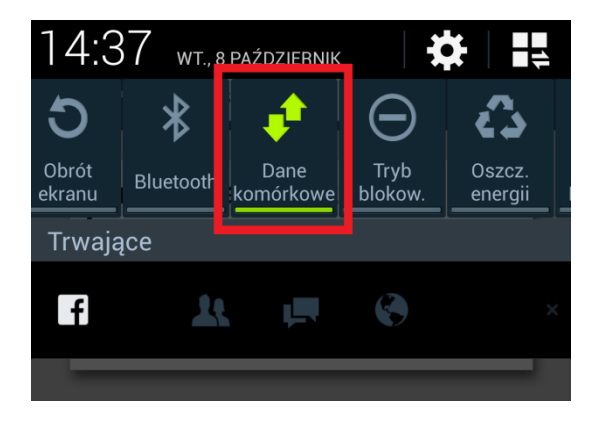

2. Uruchamiamy aplikację Internet, w pasku adresu wpisując i zatwierdzając:

pwsz.nysa.pl/get\_cert.php

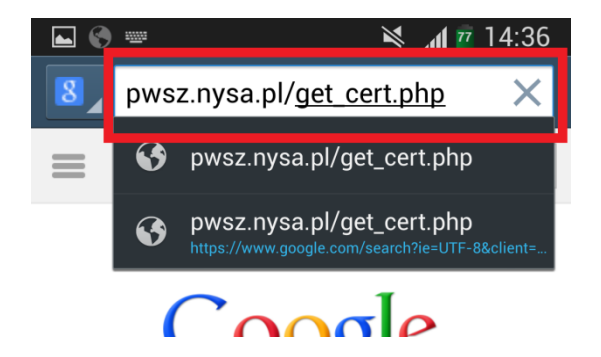

3. Proszę upewnić się, że w dolnej części ekranu pojawiło się powiadomienie "Rozpoczęto Pobieranie"

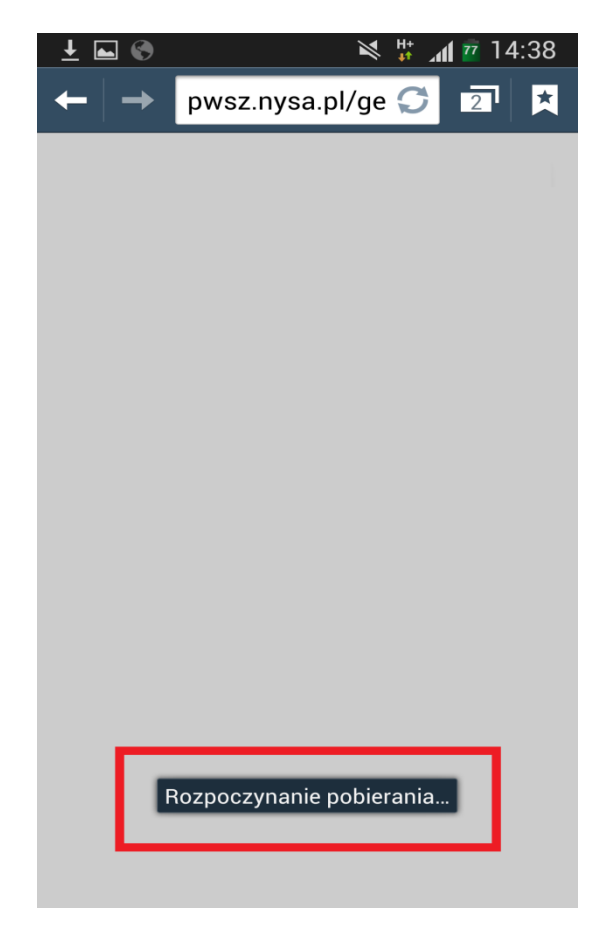

4. W celu przejścia do kolejnych czynności musimy upewnić się, że nasz plik został poprawnie pobrany.

a.) Uruchamiamy aplikację "Moje pliki"

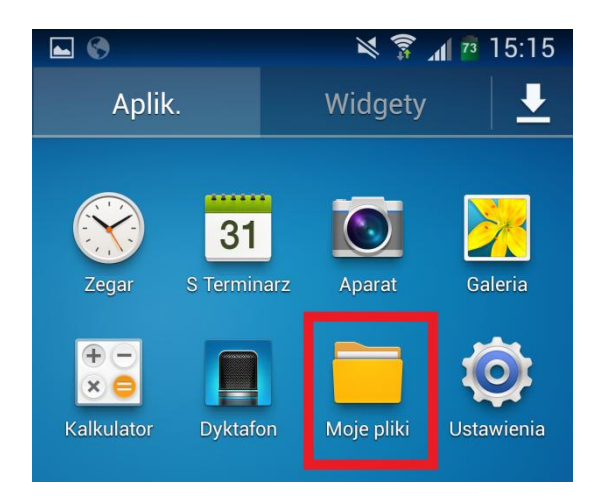

b.) Przechodzimy do pamięci urządzenia mobilnego ( Device storage )

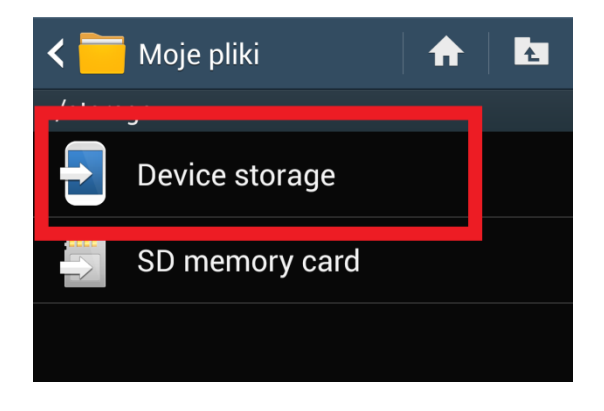

c.) Otwieramy folder "Download"

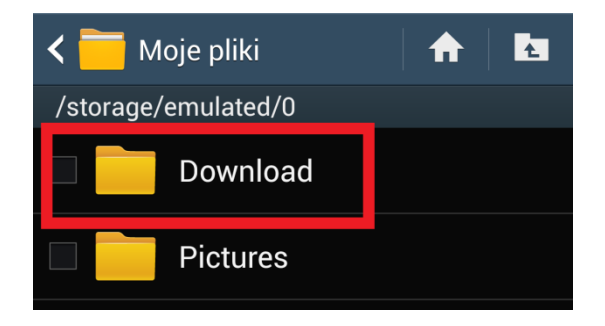

d.) Upewniamy się, że w folderze znajduje się plik pwsz.crt

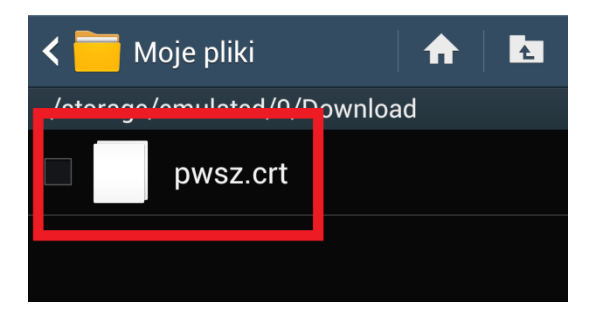

UWAGA Jeżeli nie możesz odnaleźć pliku, powróć do punktu 2 !

e.) Wykorzystując górny pasek narzędzi wyłącz dane pakietowe analogicznie do sposobu opisanego w pkt. 1.

- 5. Aby zainstalować certyfikat na urządzeniu należy:
- a.) Uruchomić aplikację "ustawienia"

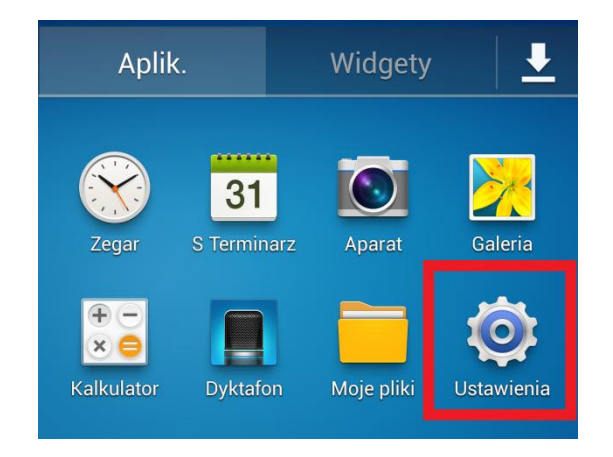

b.) Przejść do sekcji "Bezpieczeństwo"

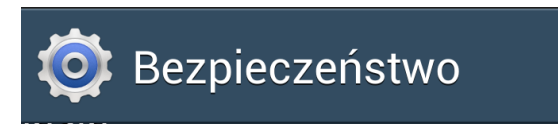

c.) Klikamy w "Instalacja z pamięci urządzenia"

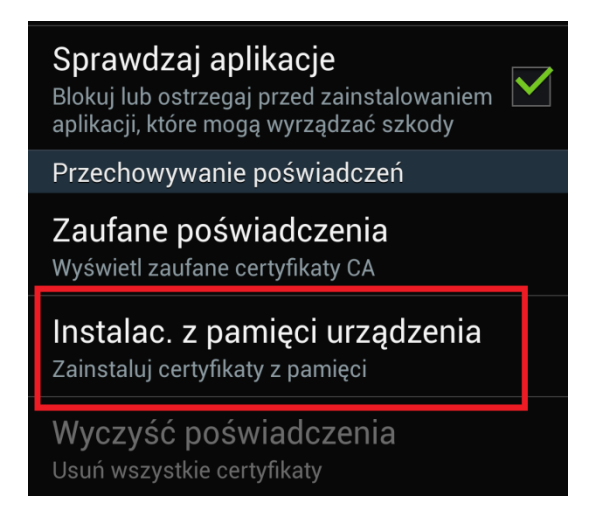

 d.) Nazwa certyfikatu pozostaje domyślna "pwsz", a sam komunikat potwierdzamy przyciskiem [ OK ]

| V<br>U              | Nadaj certyfikatowi nazwę                                                                    |    |  |  |  |  |
|---------------------|----------------------------------------------------------------------------------------------|----|--|--|--|--|
| <b>ר</b><br>וו<br>ע | Nazwa certyfikatu:<br><b>pwsz</b><br>Pakiet zawiera:<br>jeden certyfikat urzędu certyfikacji |    |  |  |  |  |
| a<br>F              | Anuluj                                                                                       | ОК |  |  |  |  |

e.) Aby potwierdzić instalację poświadczeń, należy narysować własny symbol odblokowania.

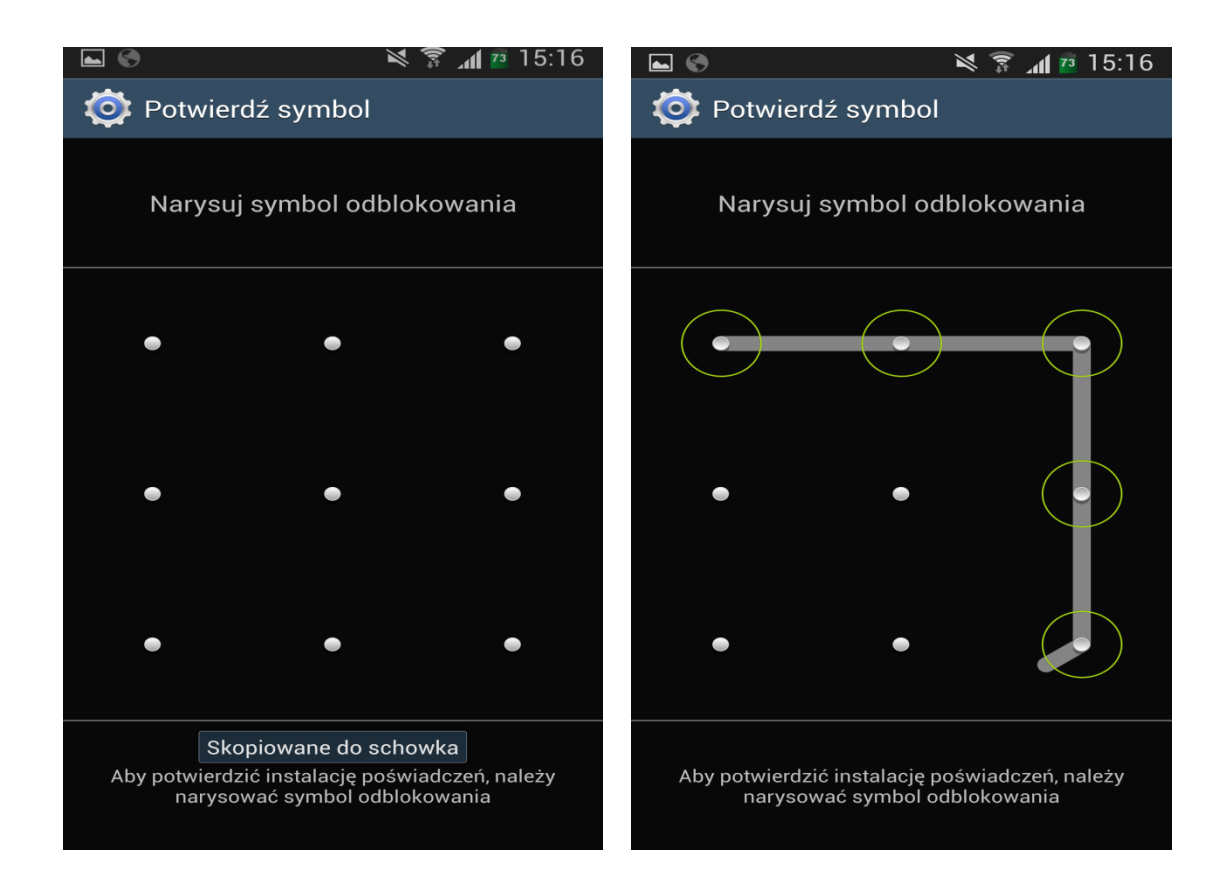

f.) Za pomocą funkcji "Zaufane poświadczenia" w grupie "Użytkownik" sprawdzamy poprawność instalacji.

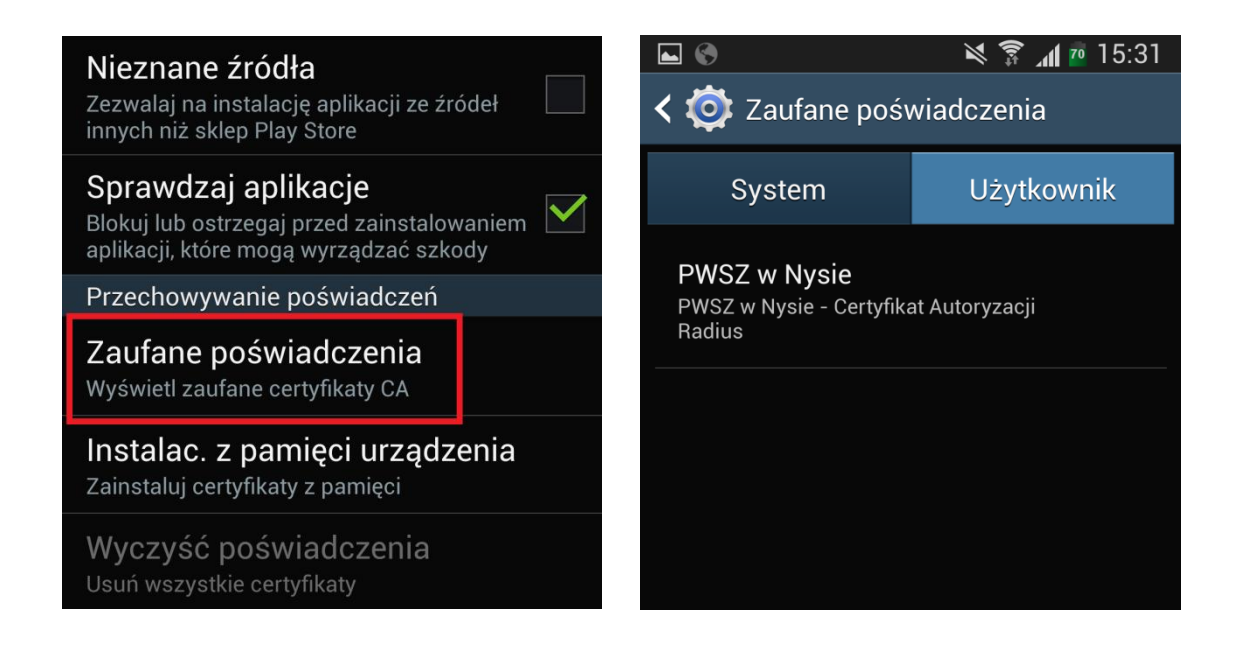

6. W celu połączenia się z siecią bezprzewodową PWSZ , należy za pomocą górnego paska narzędzi uaktywnić "WiFi"

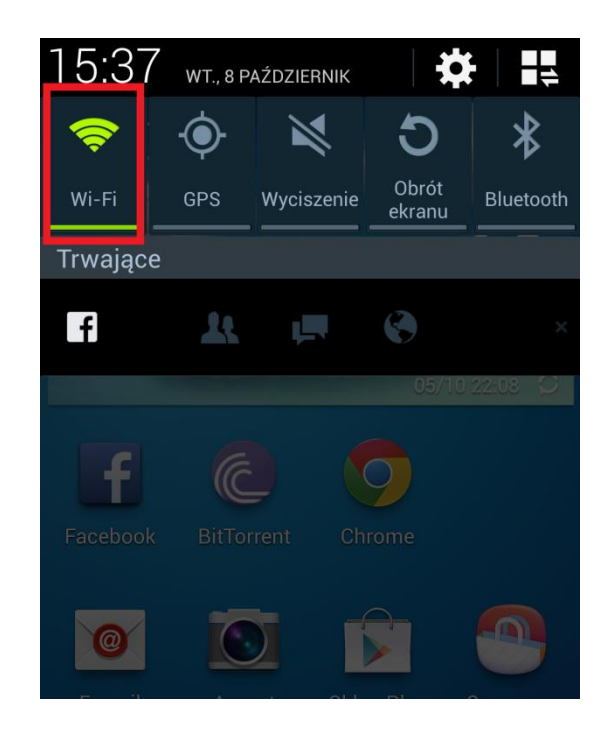

7. Na liście odnalezionych sieci proszę kliknąć na "PWSZ" i wypełnić formularz poświadczenia zabezpieczeń według poniższego schematu, w przypadku studentów w pole Tożsamość wpisujemy s i numer swojego indeksu (np.s1111), a w przypadku nauczycieli akademickich login taki sam jak do poczty pracowniczej (ciąg znaków poprzedzających znak "@" w adresie poczty), następnie w polu Hasło wpisujemy swoje hasło do konta i klikamy [Zapisz].

|        | •                                                   | × (** | ່ 📶 🔟 15 | :26      |  |  |
|--------|-----------------------------------------------------|-------|----------|----------|--|--|
| 4      | PWSZ                                                |       |          |          |  |  |
| F<br>Z | Metoda EAP                                          |       |          | G        |  |  |
| F      | Etap 2 uwierzyteln                                  | iania |          |          |  |  |
| F      | MSCHAPV2                                            |       | 4        | <b>A</b> |  |  |
| 2      | pwsz                                                |       | 4        |          |  |  |
| Z      | Certyfikat użytkow<br>(Nieokreślony)                | nika  |          |          |  |  |
| Z      | Tożsamość<br>s12345<br>Tożsamość anonimowa<br>Hasło |       |          |          |  |  |
| L<br>Z |                                                     |       |          |          |  |  |
| F      |                                                     |       |          |          |  |  |
| F      |                                                     |       |          |          |  |  |
|        | Anuluj                                              | Zap   | bisz     |          |  |  |

8. Naciskamy przycisk [Połącz], następnie powinniśmy zobaczyć zmianę stanu połączenia sieci.

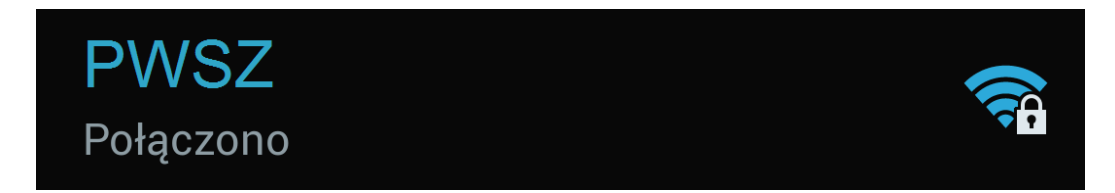

W przeciwnym wypadku, uruchom ponownie Swoje urządzenie mobilne, oraz powtórz wszystkie czynności.